# **Creating a New Course in eLumen**

The following steps outline the process for creating a new course workflow. Once a faculty member has submitted a new course, the course will move through the stages of the workflow.

<u>Step 1:</u> Only use CHROME, FIREFOX or SAFARI- do NOT use internet explorer. The PVC eLumen page is: <u>https://pvc.elumenapp.com/</u>

(If you would like to practice, you can go to PVCs test page: <u>https://pvctest.elumenapp.com/</u>) <u>Step 2:</u> Log in using your PVC assigned email address and password.

**<u>Step 3</u>**: From the home page, you will see your name. If you have multiple roles in eLumen, click the drop down and choose the correct role. Then Choose your Department.

| n a se a la companya de la companya de la companya de la companya de la companya de la companya de la companya        | and V an Cal Restored School and Counter Counter Statements + 10 Accounting + 10 Intern School and School and |
|----------------------------------------------------------------------------------------------------|----------------------------------------------------------------------------------------------------|
| Elabeth Cocirellas Coursel Department In 1 in Accounting 1 India Coursel Department In 1 in Accounting 2 Department   |                                                                                                    |
| Strategic Planning 💦 🛄 Curriculum                                                                                     | beau Wuchtwei Canvolum Dadteaud Canvolum Litray                                                                                                    |
|                                                                                                    | Operative Notice Type as  as  as                                                                                                    |
| under es                                                                                                    | Active                                                                                                    |
| l Widget                                                                                                    | No active entries                                                                                                    |
| No widents to dialay and eavy ones with the Add Widents by the                                                        | Coming Soon                                                                                                    |
| no wildgels to display, add new ones with the «Add wildgel» button.                                                   | No upcoming entrest                                                                                                    |
|                                                                                                    | Processing                                                                                                    |
|                                                                                                    | No processing entries                                                                                                    |
|                                                                                                    | too 🔛 Account Baltinge 💽 Braywort 🔀 Log Cout<br>auto Equitorer 🔛 🔛 Strategies Initiatives                                                                                                    |
|                                                                                                    |                                                                                                    |
| Department Course Code O Course Title O                                                                               | Distance Education Approved                                                                                                    |
| Department         Course Code Ø         Course Title Ø           Accounting(fistal: 50) •         Code         Title | Distance Education Approved<br>Ven                                                                                                    |

**Step 5:** Next, select the type of workflow appropriate for the course being created or revised. Click on the "revise a course." The only workflows a user will see are those that have been defined with the role currently selected in the dropdown menu as the originator.

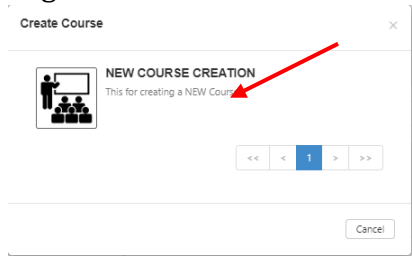

Make the choice carefully. If you decide to use a different workflow at a later time, any work you started will be lost, as you must delete the wrong workflow to launch a new one.

Once selecting a workflow, users will see the Cover Info information for the course. If

1

# **Creating a New Course in eLumen**

the workflow is for a new course, the page will be blank.

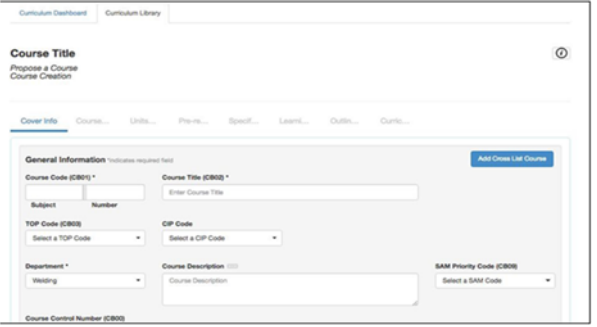

All fields with an asterisk (\*) are required. All fields with three dots indicate additional information. Select the three dots to expand the information.

|                              | A REAL PROPERTY AND A REAL PROPERTY AND A REAL |  |
|------------------------------|----------------------------------------------------------------------------------------------------|--|
| Course description should ex | actly match                                                                                                    |  |
| he course catalog descriptio | 1.                                                                                                    |  |

The "i" at the top right will open additional information for completing the proposal. This area is configured by the institution, so the content displayed will differ from the screenshot below.

| Cur                                                                                                    | Reference Materials                                                                                                    | K                 |
|----------------------------------------------------------------------------------------------------|----------------------------------------------------------------------------------------------------|-------------------|
|                                                                                                    | Articulation<br>TMC Templatea/C-ID Descriptons <sup>eff</sup><br>Transferability (ASIST) <sup>eff</sup><br>Articulation Process <sup>eff</sup><br>Guidelines for Anticulation of Courses to UC <sup>eff</sup>              |                   |
| in the second second second second second second second second second second second second second second second | Pall 2017 Curriculum Committee Calendar<br>Room Fox 105; Mondays, 2:30-4:30<br>August 15, 2017 – elumen opens for submissions<br>August 25, 2017 – Pall Retreat 3pm - 6pm, Global Citizenship Room<br>Secretenber 12, 2017 | All Constal Dates |

**Step 6:** Navigate between the tabs by selecting them, forward and backward movement is allowed. Work is automatically saved when moving between tabs.

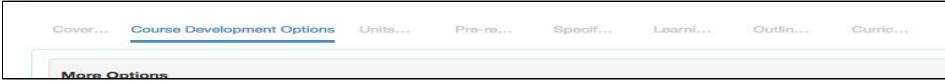

**Step 7:** Once you are done editing the information, click Submit. The course would then start to go through the workflow stages.

|  |  | 6 |
|--|--|---|
|--|--|---|

If you are not done editing the information you can click on save as draft and close the proposal. To return to the workflow in progress after saving as a draft, navigate to the Curriculum Dashboard, and use the Actions menu to "View Workflow" or navigate to the Inbox, and select "Continue Workflow" next to the course.

## **Revising a Course in eLumen**

The following steps outline the process for revising of a course workflow. Once a faculty member has started a course revision, the course will move through the stages of the workflow.

**Step 1:** Only use CHROME, FIREFOX or SAFARI- do NOT use internet explorer. The PVC eLumen page is: <u>https://pvc.elumenapp.com/</u>

(If you would like to practice, you can go to PVCs test page: <u>https://pvctest.elumenapp.com/</u>) <u>Step 2:</u> Log in using your PVC assigned email address and password.

**Step 3:** From the home page, you will see your name. If you have multiple roles in eLumen, click the drop down and choose the correct role. Then Choose your Department.

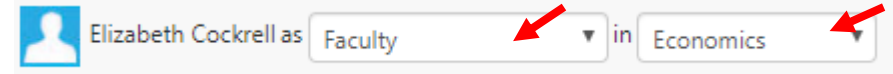

**Step 4:** To create a course revision, navigate to the Curriculum Library, then use the course code box on the filter to locate the course. Check the box next to the course and select "New Revision" button.

| Elizabeth Cockrell as Cours | se/Department In 🔻 in 🛛 Administration of . | lustice 🔻 💽 I           | nbox 🚰 Account Settings <b>?</b> Support 🗙 Log Out |
|-----------------------------|---------------------------------------------|-------------------------|----------------------------------------------------|
| Strategic Planning          |                                             | Curriculum              |                                                    |
| Inbox Workflows Curriculun  | Dashboard Curriculum Library                |                         |                                                    |
| Course Program              |                                             |                         |                                                    |
| Department                  | Course Code 😧                               | Course Title 😡          | Distance Education Approved                        |
| Accounting, (Total: 48)     | ▼ Code                                      | Title                   | Yes, (Total: 2) 🔻                                  |
|                             |                                             |                         | Show/Hide                                          |
|                             |                                             |                         | (Total: 2) 🔻                                       |
|                             |                                             |                         |                                                    |
| 11 Total Show: 15 entrie    | 25                                          | <                       | 1 2 3 4 5 28 ≻                                     |
| New Revision Dead           | tivate Course Show History View COR Rep     | port View Impact Report | Show inactive courses                              |
| Course Code                 | Course Title                                |                         |                                                    |

**Step 5:** Next, select the type of workflow appropriate for the course being created or revised. Click on the "revise a course." The only workflows a user will see are those that have been defined with the role currently selected in the dropdown menu as the originator.

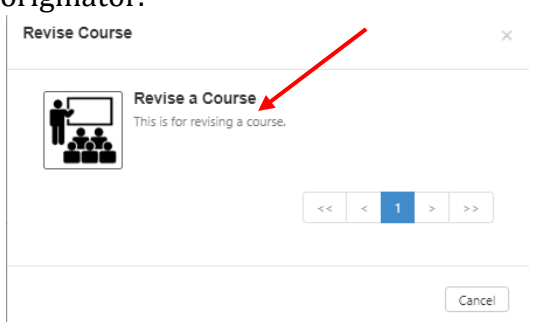

Make the choice carefully. If you decide to use a different workflow at a later time, any work you started will be lost, as you must delete the wrong workflow to launch a new one.

#### **Revising a Course in eLumen**

Since the workflow is to revise a course, the content on the page will populate based on the most recent approved version of the course.

| ELD100 W<br>vise a Course<br>urse Revision | lelding Fundan           | nentals                                                                          |                          |
|--------------------------------------------|--------------------------|----------------------------------------------------------------------------------|--------------------------|
| Cover Info                                 | Course Units             | Pre-re Specif Learni Outlin Curric                                               |                          |
| General Info                               | ormation "indicates requ | red field<br>Course Title (CB02) *                                               | Add Cross List Course    |
| WELD                                       | 100                      | Welding Fundamentals                                                             |                          |
| Subject                                    | Number                   |                                                                                  |                          |
| TOP Code (CB                               | 03)                      | CIP Code                                                                         |                          |
| (0956.50) We                               | Iding Technology -       | (48.0508) Welding Technology 👻                                                   |                          |
| Department *                               |                          | Course Description                                                               | SAM Priority Code (CB09) |
| Welding                                    | •                        | A course providing basic study and application of commonly utilized welding      | Clearly Occupational -   |
|                                            |                          | processes with topics to include: blue print reading, welding safety, joint-weld |                          |
| Course Contro                              | I Number (CB00)          | design, weitaing terminology, and weitaing quality control. Students will        |                          |

All fields with an asterisk (\*) are required. All fields with three dots indicate additional information. Select the three dots to expand the information.

|                | ene esta con trac          |  |
|----------------|----------------------------|--|
| Course descrip | ption should exactly match |  |
| the course cat | alog description.          |  |
|                |                            |  |

The "i" at the top right will open additional information for completing the proposal. This area is configured by the institution, so the content displayed will differ from the screenshot below.

| 2018  | SLOE & Assessments 1972 Currenture Results Exprover                                                                                                    |     | and Brainings Initiatives |
|-------|----------------------------------------------------------------------------------------------------|-----|---------------------------|
| c.e   | Reference Materials                                                                                                    | : × |                           |
|       | Articulation<br>TMC Templates/C-ID Descriptors <sup>@</sup><br>Transferability (ASSIST) <sup>@</sup><br>Articulation Process <sup>@</sup><br>Guidelines for Articulation of Courses to UC <sup>@</sup>               |     |                           |
| ition | Fall 2017 Curriculum Committee Calendar<br>Room Fox 105; Mondaya, 2:30-4:30<br>August 15, 2017 eLumen opens for submissions<br>August 25, 2017 Fall Retreat 3pm - 6pm, Global Citizenship Room<br>Sontember 19, 2017 |     | Add Share Use Gaurae      |

**Step 6:** Navigate between the tabs by selecting them, forward and backward movement is allowed. Work is automatically saved when moving between tabs.

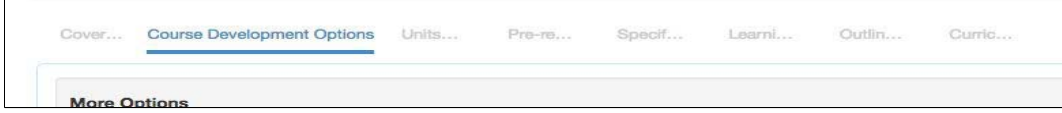

**<u>Step 7:</u>** Once you are done editing the information, click Submit. The course would then start to go through the workflow stages.

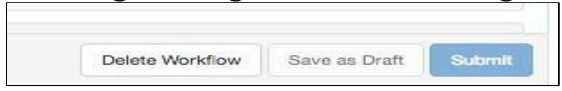

If you are not done editing the information you can click on save as draft and close the proposal. To return to the workflow in progress after saving as a draft, navigate to the Curriculum Dashboard, and use the Actions menu to "View Workflow" or navigate to the Inbox, and select "Continue Workflow" next to the course.

#### Inactivating a Course in eLumen

The following steps outline the process for inactivating of a course. Once a faculty member has started a course inactivation, the course will move through the stages of the workflow.

**Step 1:** Only use CHROME, FIREFOX or SAFARI- do NOT use internet explorer. The PVC eLumen page is: <u>https://pvc.elumenapp.com/</u>

(If you would like to practice, you can go to PVCs test page: <u>https://pvctest.elumenapp.com/</u>) <u>Step 2:</u> Log in using your PVC assigned email address and password.

**Step 3:** From the home page, you will see your name. If you have multiple roles in eLumen, click the drop down and choose the correct role. Then Choose your Department.

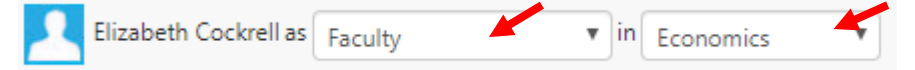

**<u>Step 4</u>**: To inactivate a course, navigate to the Curriculum Library, then use the course code box on the filter to locate the course. Check the box next to the course and select "Deactivate Course" button.

| 11 Tota | Show: 15     | entries           |                                                 | < | 1 | 2 | 3 | 4 | 5 |          | 28        | >     |
|---------|--------------|-------------------|-------------------------------------------------|---|---|---|---|---|---|----------|-----------|-------|
|         | New Revision | Deactivate Course | Show History View COR Report View Impact Report |   |   |   |   |   |   | Show ina | active co | urses |
|         | Course Code  |                   | Course Title                                    |   |   |   |   |   |   |          |           |       |
|         | ABE040       |                   | Computers Mades Simple                          |   |   |   |   |   |   |          |           |       |
|         | ABE059       |                   | Creative Sticherv                               |   |   |   |   |   |   |          |           |       |

**Step 5:** Next, You will be asked if you are sure you want to deactivate this course.

| Deactivate a Course                              | ×              |
|--------------------------------------------------|----------------|
| Are you sure you want to deactivate this course? |                |
|                                                  | Cancel Confirm |

You will enter why you think this course should be inactivated then submit.

| Deactiv<br>Deactivat | ate Course<br>e Course *                                                    |         |            |         |                |    |   |         |
|----------------------|-----------------------------------------------------------------------------|---------|------------|---------|----------------|----|---|---------|
| BI                   | $\underline{U} \; \; X_{2} \; \; X^{2} \; \mid \underline{\mathcal{I}}_{X}$ | 12 12 m | n   + → [1 | Ξ 🖽 Ω 🖿 | Size - IE - II | 25 | / |         |
|                      |                                                                             |         |            |         |                |    |   |         |
|                      |                                                                             |         |            |         |                |    |   |         |
|                      |                                                                             |         |            |         |                |    |   |         |
|                      |                                                                             |         |            |         |                |    |   |         |
| Comr                 | nent                                                                        |         |            |         |                |    |   |         |
| Comr                 | nent                                                                        |         |            |         |                |    |   |         |
| Comr                 | ment                                                                        |         |            |         |                |    |   |         |
| ment                 |                                                                             |         |            |         |                |    |   | Add com |